| Duration of limited warranty                                                                                                    | HP product                                                                                                    |
|----------------------------------------------------------------------------------------------------|----------------------------------------------------------------------------------------------------|
| skep 06                                                                                                    | Software Media                                                                                                    |
| ן אפאנ                                                                                                    | Printer                                                                                                    |
| Until the HP ink is depleted or the "end of warranty" date printed<br>on the cartridge has been reached, whichever occurs first. This<br>warranty does not cover HP ink products that have been refilled<br>remanufactured, refurbished, misused, or tampered with. | Print or Ink cartridges                                                                                                    |
| j year                                                                                                    | Printheads (only applies to products with customer<br>replaceable printheads)                                                                                                    |
| ן אפאר unless otherwise stated                                                                                                    | Accessories                                                                                                    |
| ner that the HP products specified above will be free from defects<br>d above, which duration begins on the date of purchase by the                                                                                                    | <ul> <li>A. Extent of limited warranty</li> <li>1. Hewlett-Packard (HP) warrants to the end-user custor<br/>in materials and workmanship for the duration specifie<br/>customer.</li> </ul> |

B. Limitations of warranty TO THE EXTENT PLLOWED BY LOCAL LAW, NEITHER HP NOR ITS THIRD PARTY SUPPLIERS MAKES ANY OTHER WARRANTY OR CONDITION OF ANY KIND, WHETHER EXPRESS OR IMPLIED WARRANTIES OR CONDITIONS OF MARGENTY OR CONDITION OF ANY KIND, WHETHER EXPRESS OR IMPLIED WARRANTIES OR CONDITIONS OF MARGENTY OR CONDITION OF ANY KIND, WHETHER EXPRESS OR IMPLIED WARRANTIES OR CONDITIONS OF MARGENTY OR CONDITION OF ANY KIND, WHETHER EXPRESS OR IMPLIED WARRANTIES OR CONDITIONS OF MARGENTY OR CONDITION OF ANY KIND, WHETHER EXPRESS OR IMPLIED WARRANTIES OR CONDITIONS OF MARGENTY OR CONDITION OF ANY KIND, WHETHER EXPRESS OR IMPLIED WARRANTIES OR CONDITIONS OF MARGENTY OR CONDITION OF ANY KIND, WHETHER EXPRESS OR IMPLIED WARRANTIES OR CONDITIONS OF MARGENTY OR CONDITION OF ANY KIND, WHETHER EXPRESS OR IMPLIED WARRANTIES OR CONDITIONS OF MARGENTY OR CONDITION OF ANY KIND, WHETHER EXPRESS OR IMPLIED WARRANTIES OR CONDITIONS OF MARGENTY OF ANY KIND, WHETHER EXPRESS OR IMPLIED WARRANTIES OR CONDITIONS OF MARGENTY OF ANY KIND, WHETHER EXPRESS OR IMPLIED WARRANTIES OR CONDITIONS OF ANY KIND, WHETHER EXPRESS OR IMPLIED WARRANTIES OR CONDITIONS OF ANY KIND, WHETHER EXPRESS OR IMPLIED WARRANTIES OR CONDITIONS OF ANY KIND, WHETHER EXPRESS OR IMPLIED WARRANTIES OR CONDITIONS OF ANY KIND, WARRANTY OR CONDITIONS OF ANY KIND, WARRANTY CONDITIONS OF ANY KIND, WARRANTY OF ANY KIND, WARRANTY CONDITIONS OF ANY KIND, WARRANTY OF ANY KIND, WARRANTY CONDITIONS OF ANY KIND, WARRANTY OF ANY KIND, WARRANTY CONDITIONS OF ANY KIND, WARRANTY OF ANY KIND, WARRANTY CONDITIONS OF ANY KIND, WARRANTY OF ANY KIND, WARRANTY CONDITIONS OF ANY KIND, WARRANTY OF ANY KIND, WARRANTY CONDITIONS OF ANY KIND, WARRANTY ANY KIND, WARRANTY CONDITIONS OF ANY KIND, WARRANTY CONDITIONS OF ANY KIND, WARRANTY CONDITIONS OF ANY KIND, WARRANTY CONDITIONS OF ANY KIND, WARRANTY CONDITIONS OF ANY KIND, WARRANTY CONDITIONS OF ANY KIND, WARRANTY CONDITIONS OF ANY KIND, WARRANTY CONDITIONS OF ANY KIND, WARRANTY CONDITIONS OF ANY KIND, WARRANTY CONDITIONS OF ANY KIND, WARRAN C. Restrictions de responsabilité
 C. Restrictions de reponsabilité for additional warranty services, such as on-site service, may be available from any authorized HP service facility in countries where the product is distributed by HP or by an authorized importer. produit remplacé. Tout produit de remplacement peut être neuf ou comme neuf, pourvu que ses fonctionnalités soient au moins équivalentes à celles du 8. Toti produit de reparator obligation de reparation, de reparation, de remplacent aprime numeration de reparation de reparation.
8. Si HP est dans l'incapacité de réparer ou de remplacent, selon le cas, un produit défectueux couvert par la garantie HP, HP devra, dans un délai reisonnable après avoir été informe du détaut, rembourser le prix d'achat du produit.
7. HP ne sens term à aucune obligation de réparation, de remplacement ou de remplacement ou de remplacemen

Accessoires

des têtes d'impression pouvant être remplacées par le client) Têtes d'impression (ne s'applique qu'aux produits avec

Cher client,

 HP products may contain remanufactured parts, components, or materials equivalent to new in performance.
 HPP Limited Warranty Statement is valid in any country where the covered HP product is distributed by HP. Contracts product being replaced.

69006-21SND 

© 2010 Hewlett-Packard Development Company, L.P. Printed in [French] Printed in [English]

keeps print nozzles clear and ink flowing smoothly. In addition, some residual ink is left in the cartridge after it

initialization process, which prepares the device and cartridges for printing, and in printhead servicing, which Note: Ink from the cartridges is used in the printing process in a number of different ways, including in the

South Africa: Hewlett-Packard South Africa Ltd, 12 Autumn Street, Rivonia, Sandton, 2126, Republic of South Africa United Kingdom: Hewlett-Packard Ltd, Cain Road, Bracknell, GB-Berks RG12 1HU Malta Hewlett-Packard International Trade B.V., Malta Branch, 48, Amery Street, Sliema SLM 1701, MALTA

You may have additional statutory rights against the seller based on your purchase agreement. Those rights are not

You will find below the name and address of the HP entity responsible for the performance of the HP Limited Warranty in your

HP Limited Warranty

3. THE TERMS IN THIS WARRANTY STATEMENT, EXCEPT TO THE EXTENT LAWFULLY PERMITTED, DO NOT

 3. THE TERMS IN THIS WARRANTY STATEMENT, EXCEPT TO THE EXTENT LAWFULLY PERMITTED, DO NOT

 3. THE TERMS IN THIS WARRANTY STATEMENT, EXCEPT TO THE EXTENT LAWFULLY PERMITTED, DO NOT

D. Local law
 This Warranty Statement gives the customer specific legal rights. The customer may also have other rights which vary from state to state in the United States, from province to province in Canada, and from country to country elsewhere in the Country elsewhere in the Country elsewher

CONTRACT, TORT, OR ANY OTHER LEGAL THEORY AND WHETHER ADVISED OF THE POSSIBILITY OF THIS WARRANTY STATEMENT, IN NO EVENT SHALL HP OR ITS THIRD PARTY SUPPLIERS BE LIABLE FOR DIRECT, INDIRECT, SPECIAL, INCIDENTAL, OR CONSEQUENTIAL DAMAGES, WHETHER BASED ON TO THE EXTENT ALLOWED BY LOCAL LAW, EXCEPT FOR THE OBLIGATIONS SPECIFICALLY SET FORTH IN exclusive remedies

C. Limitations of liability 1. To the extent allowed by local law, the remedies provided in this Warranty Statement are the customer's sole and

Statement may not apply to the customer. For example, some states in the United States, as well as some governments outside the United States (including provinces in Canada), may: 2. To the extent that this Warranty Statement is inconsistent with local law, this Warranty Statement shall be deemed modified to be consistent with such local law. Under such local law, certain disclaimers and limitations of this Warranty

EXCLUDE, RESTRICT, OR MODIFY, AND ARE IN ADDITION TO, THE MANDATORY STATUTORY RIGHTS APPLICABLE TO THE SALE OF THE HP PRODUCTS TO SUCH CUSTOMERS.

Ireland: Hewlett-Packard Ireland Limited, 63-74 Sir John Rogerson's Quay, Dublin 2

is used. For more information see <u>www.hp.com/go/inkusage</u>.

Note: Use only with the power cord supplied by HP.

Power cord: 8121-0868, 8121-1058, 8121-1186

in any way affected by this HP Limited Warranty.

Power consumption: 85W max, 50 avg

Input frequency: 50-60 Hz

Input voltage: 100 to 240 Vac

Power specifications

lnk usage

conutry.

Dear Customer,

the world.

SUCH DAMAGES

- 8. Any replacement product may be either new or like-new, provided that it has functionality at least equal to that of the

- Within a reasonable time after being notified of the defect, refund the purchase price for the product to HP. 7. HP shall have no obligation to repair, replace, or refund until the customer returns the defective product to HP.

- warranty, HP shall either repair or replace the product, at HP's option. 6. If HP is unable to repair or replace, as applicable, a defective product which is covered by HP's warranty, HP shall,
- 5. If HP receives furing the applicable warranty period, notice of a defect in any product which is covered by HP's
- customer or any HP support contract with the customer. However, if printer failure or damage is attributable to the use of a non-HP or refilled cartridge or an expired ink cartridge, HP will charge its standard time and materials charges to a non-HP or the use of the use of the use of the use of the use of the use of the use of the use of the use of the use of
  - d. Unauthorized modification or misuse.
    4. For HP printer products, the use of a non-HP cartridge or a refilled cartridge does not affect either the warranty to the

    - - b. Software, media, parts, or supplies not provided or supported by HP;
         c. Operation outside the product's specifications;

        - any other problems, including those that arise as a result of: a. Improper maintenance or modification:
  - For software products, HP's limited warranty applies only to a failure to execute programming instructions. HP does not warrant that the operation of any product will be interrupted or error free.
     HP's limited warranty covers only those defects that arise as a result of normal use of the product, and does not cover or example.
  - יסטומווווווווו ווופוותכווסטפי עב מספצ עסנ

| sories                                 | 1 year unless otherwise stated |
|----------------------------------------|--------------------------------|
| sable printheads)<br>sable printheads) | 1 year                         |
|                                        |                                |

Remarque : Utilisez uniquement le cordon d'alimentation fourni par HP.

utilisation. Pour plus d'informations, visitez le site <u>www.hp.com/go/inkusage</u>.

que l'encre s'écoule en douceur. En outre, une certaine quantité d'encre demeure dans la cartouche après

l'impression, ou encore lors de l'entretien des têtes d'impression, qui permet de nettoyer les buses et assurer d'impression,  $\gamma$  compris lors de l'initialisation, qui prépare le périphérique et les cartouches en vue de

Remarque : L'encre contenue dans les cartouches est utilisée de différentes manières au cours du processus

vote etver a state of the state of the state

Code civil x: Code civil x: Le vendeur est tenu de la garantie à raison des défauts cachés de la chose vendue qui la rendent impropre à l'usage auquel on la destine, ou qui diminuent telle cet usage, que l'acheteur ne l'aurait pas acquise, ou n'en areait donné qu'un moindre prix, s'il les avait connus.

"Art, L, 211-5, - Pour être contrant, le bien doit ; "Fer propre d'artiset estimation d'un bien semblable et, le cas échéant correspondre à la description donnée par le vendeur et posséder les qualités que celui-ci a présente à tanàneur sous formes d'échantilion ou de modèle ; présenter tous formes d'enfantilion ou de modèle ; le repropre d'articet les qualités qu'un scheteur peut légitimement attendre eu égard aux dédarations publiques failes par le vendeur, par le productieur ou par son représentant, notamment dans la bablicité ou tétiquebge ; 2º Ou présenter les caractéristiques définies d'un commun accord par les parties ou être propre à lout usage spécial recherché par l'acheteur, porté à la connaissance du vendeur et que de danier a accepte<sup>1</sup>

Wrt. L.S.1.t. - Le vendeuer (lenu de livrer un blen conforme au contrat et répond des défauts de conformité extant lors de la délivrance. Wrt. L.S.1.t. - Le vendeuer feit lenu de livrer un blen conforme au contrat et répond des défauts de conformité Brepond spalement des défauts de conformité résultant de l'emballage, des instructions de montage ou de l'installation forsque celle-ci a été mise à sa charge par le contrat ou a été réalisée sous sa responsabilité."

Canada), peurent : Canada), peurent : 3. EXCEPTÉ DANS LA mesonications et limitations de cette déclaration de garantie des droits statutaties d'un client (par exemple au Royaume-Uni) ; b. restreindre d'une autre manière la possibilité pour un fabricant d'imposer ces renonciations et limitations ; ou pas autoriser les limitations portant sur la durée des garanties apécifiert la durée des garanties implicites pas autoriser les limitations portant sur la durée des garanties implicites pas autoriser les limitations portant sur la durée des garanties implicites procest consolitient d'une surverser les limitations portant sur la durée des garanties implicites procest des colts de portant Les durée des garanties implicites procest des colts de consolitient LES PAR LA LEGISATION, LES TERMES DE LA PRÉSENTE DÉCLARATION DE GARANTIE processions et la limitations portant sur la durée des garanties implicites de consolitient d'une consolitient LES PAR LA LEGISATION, LES TERMES DE LA PRÉSENTE DÉCLARATION DE GARANTIE processions de les limitations portant sur la durée des garanties implicites de consolitient d'une surve de les limitations de la device des garanties de la device de la device de la device de les limitations de la device des garanties de la device de la device

D. Lois locales
 Continkti, onter Preconsolez de catalines apoint ques spécifiques. Le client peut également posséder d'autres droits selon les et les autres pays ou régions du monde.
 Continkti, onter preconsolez de catalines renormatives avec les les les cette déclaration de garantie event ne pas s'appliquer au client.
 S. Si cette déclaration de garantie est incompatible avec les lois locales, elle sera considérée comme étant modifiée pour être conforme à la fait des déclarations de catalines renormations et les autres pays ou régions du monde.
 S. Si cette déclaration de garantie est incompatible avec les lois locales, elle sera considérée comme étant modifiée pour être conforme à la Par exemple, centaines traiter des autres pays ou régions du consident les revent ne pas s'appliquer au client.
 Catada, peuvent :
 Catada, peuvent :

diene. 2. DANS LA MESURE OÙ LES LOIS LOCALES L'AUTORISENT, EXCEPTION FAITE DES OBLIGATIONS SPÉCIFIQUEMENT ÉNONCÉES DANS LA MESURE DÉCLARATION DE GARANTIE, HP OU SES FOURNISSEURS TIERS NE POURRONT ÉTRE TENUS POUR RESPONSABLES DE DOMMAGES DIRECTS, INDIRECTS, SPÉCIAUX OU ACCIDENTELS, QU'ILS SOIENT BASÉS SUR UN CONTRAT, UN PRÉJUDICE OU TOUTE AUTRE THÉORIE LÉGALE, QUE CES DOMMAGES SOIENT RÉPUTÉS POSSIBLES OU NON. .ois locales .ois locales

C. Restrictions de responsabilité
 1. Dans la mesure où les los locales l'autorisent, les recours énoncés dans cette déclaration de garantie constituent les recours exclusifs du client

En particulier, si vous êtes un consommateur domicilié en France (départements et territoires d'outre-mer (DOM-TOM) inclus dans la limite des textes qui leur sont applicables), le vente ster serves qui leur sont applicables), le vente ster serves aux articles 1641 à 1649 du Code civil.

Consommation électrique : 85 W max., 50 en moyenne

Cordon d'alimentation : 8121-0868, 8121-1058, 8121-1186

rance : Hewlett-Packate France, SAS 80, rue Camille Desmoulins 92788 lasy les Moulineaux Cedex 9 biggique : Hewlett-Packate Belgium BVB/SPCFN, temmestas n. A. B-1631 lancaels Belgique : Texes destard Luxembourg SCA, Vegeoenier, 75, paro d'Activités Capellen, L-8308 Cap and the second : Hewlett-Packard Luxembourg SCA, Vegeoenier, 75, paro d'Activités Capellen, L-8308 Cap and the second : Hewlett-Packard Luxembourg SCA, Vegeoenier, 75, paro d'Activités Capellen, L-8308 Cap and the second : Hewlett-Packard Luxembourg SCA, Vegeoenier, 75, paro d'Activités Capellen, L-8308 Cap and the second : Hewlett-Packard Luxembourg SCA, Vegeoenier, 75, paro d'Activités Capellen, L-8308 Cap and the second : Hewlett-Packard Luxembourg SCA, Vegeoenier, 75, paro d'Activités Capellen, L-8308 Cap and the second : Hewlett-Packard Luxembourg SCA, Vegeoenier, 75, paro d'Activités Capellen, L-8308 Cap and the second : Hewlett-Packard Luxembourg SCA, Vegeoenier, 75, paro d'Activités Capellen, L-8308 Cap and the second : Hewlett-Packard Luxembourg SCA, Vegeoenier, 75, paro d'Activités Capellen, L-8308 Cap and the second : Hewlett-Packard Luxembourg SCA, Vegeoenier, 75, paro d'Activités Capellen, L-8308 Cap and the second : Hewlett-Packard Luxembourg SCA, Vegeoenier, 75, paro d'Activités Capellen, L-8308 Cap and the second the second the second second the second second se

"Art. L.2111-12. - L'action résultant du défaut de conformité se prescrit par deux ans à compter de la délivrance du bien."

En vertu de votre contrat d'achat, il se peut que vous disposiez de droits légaux supplémentaires à l'encontre de votre ver garantie du fabricant HP.

vous trouverez, ci-après, les coordonnées de l'entité HP responsable de l'exécution de la garantie fabricant relative à votre matériel HP dans votre pays.

Fréquence d'entrée : 50 à 60 Hz

Tension d'alimentation : 100 à 240 VCA

Caractéristiques électriques

Utilisation de l'encre

# HP printer limited warranty statement

Start setup Commencez l'installation

# Déclaration de garantie limitée de l'imprimante HP

| Durée de la garantie limitée                                                                                                    | Produit HP         |
|----------------------------------------------------------------------------------------------------|--------------------|
| 00 jours                                                                                                    | Supports logiciels |
| na t                                                                                                    | Imprimante         |
| Jusqu'à épuisement de l'encre HP ou jusqu'à expiration de la<br>date de garantie imprimée sur la cartouche (selon le cas qui se<br>produira en premier). Cette garantie ne couvre pas les produits | Cartouches d'encre |

5. La garantie limitée HP ne couvre que les défauts qui apparaissent dans le cadre de l'utilisation normale du produit et ne couvre aucun autre problème, y compris ceux qui surviennent du fait :
 5. La garantie limitée HP ne cauvre qui surviennent du produit her consommables non formis ou non pris en charge par HP ;
 6. d'une mauvaise maintearte; l'utilisation d'une cartouche primée, HP facturera les montantes MP; l'utilisation d'une cartouche d'un autre fournis ou non pris en charge par HP ;
 6. Si, pendant la période de garantie anti, roure cartouche d'un autre fournisseur ou d'une cartouche rechargée n'entraîne pas la valiante d'un autre ser caractéristiques : ou
 6. Si, pendant la période de garantie applicable, HP est informé d'une défaillance concernant un produit couvert par la garantie HP, HP intervante anti- nour cartouche d'un autre servicue d'un autre servicue de l'imprimante.
 6. Si, pendant la période de garantie applicable, HP est informé d'une défaillance concernant un produit couvert par la garantie HP, HP intervante anti- nour cartouche d'une dune d'une d'une dure cartouche d'une autre de l'imprimante.
 6. Si, pendant la période de garantie applicable, HP est informé d'une d'une d'estiliation de la fournation de l'imprimante.
 6. Si, pendant la période de garantie applicable, HP est informé d'une d'une defaillance concernant un produit couvert par la garantie HP, HP est informé d'une d'une d'une d'une d'une d'une d'une d'une d'une defaile de réparation de l'imprimante.

A. Extension de garantie limitée
 1. Hewlett-Packard (HP) garantit au dient utilisateur final que les produhits HP décrits précédemment sont exempts de défauts de matériaux
 2. Pour les logiciels, la garantite limitée HP est valable uniquement en cas d'impossibilité d'exécuter les instructions de programmation. HP ne garantit pas que le fonctionnement du logiciel ne connaîtra pas d'interruptions ni d'erreurs.
 3. La garantit pas que le fonctionnement du logiciel ne connaîtra pas d'interruptions ni d'erreurs.
 3. La garantit pas que le fonctionnement du logiciel ne connaîtra pas d'interruptions ni d'erreurs.

ue

|       | Durée de la garantie limitée                                                                                                    |
|-------|----------------------------------------------------------------------------------------------------|
| sləi  | 00 jours                                                                                                    |
|       | na h                                                                                                    |
| shore | Jusqu'à épuisement de l'encre HP ou jusqu'à expiration de la<br>date de garantie imprimée sur la cartouche (selon le cas qui se<br>produira en premier). Cette garantie ne couvre pas les produits<br>produira de premier. Us produits en couvre pas les produits<br>produira de premier. Us produits de convret de la castron de la castron |

| urée de la garantie limitée                                                                                                    |        |
|----------------------------------------------------------------------------------------------------|--------|
| 0 jours                                                                                                    | iciels |
| ue                                                                                                    |        |
| de l'éspuisement de l'encre HP ou jusqu'à expiration de l<br>ate de garantie imprimée sur la cartouche (selon le cas qu<br>roduira en premier). Cette garantie ne couvre pas les prod<br>lifisant de l'encre HP qui ont été reconditionée, mai utilisé | 'encre |

1 an, sauf indication contraire

ENVY<sup>100</sup>

# ENVY<sup>100</sup> eALL-IN-ONE PRINTER D410 series Start here...

Unpack, remove all tape and packing materials.

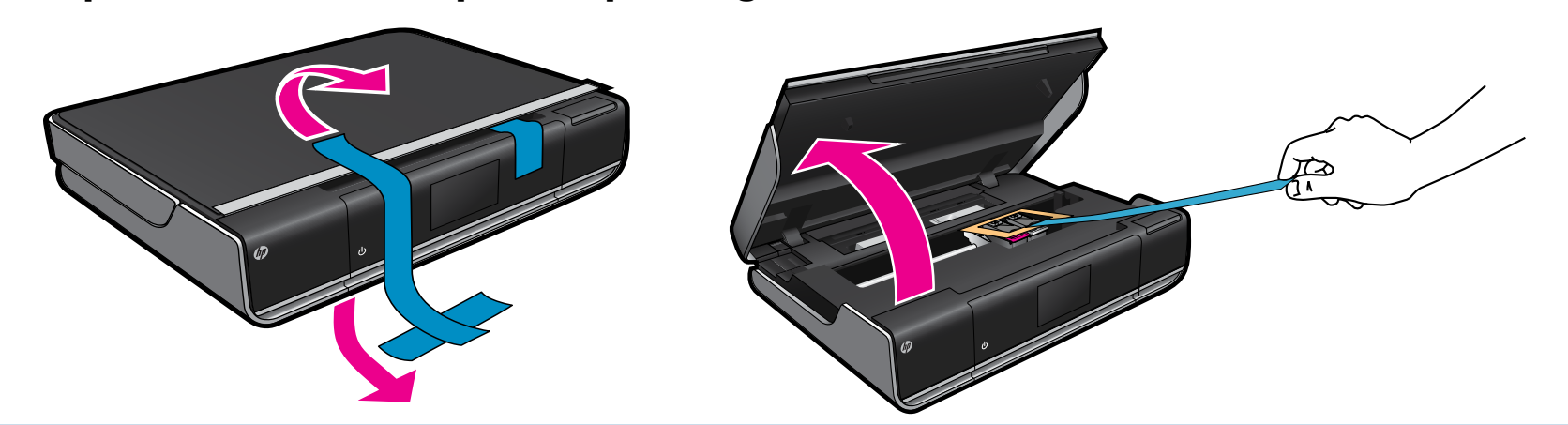

Connect power cord from the back. Touch 🕲 once to turn on the printer.

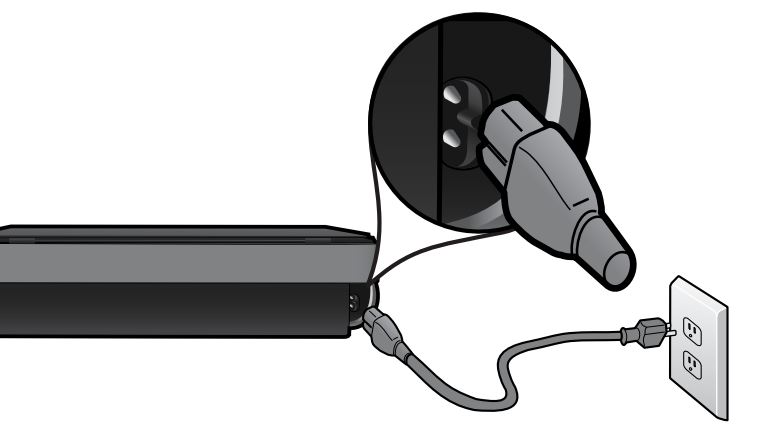

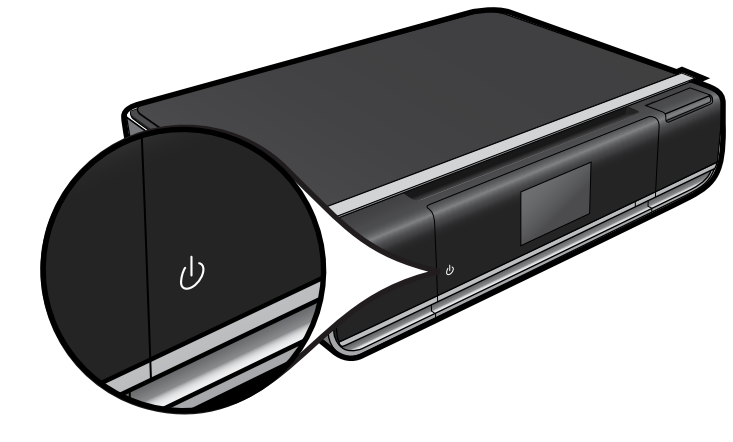

Important! Do NOT connect a USB cable unless prompted by the software! (Windows only)

# Continue setup by following the instructions on the printer display.

- Lift up the control panel for easier viewing.
- Use the control panel buttons for navigation through the instructions and other features.

Control panel buttons are lit only when available

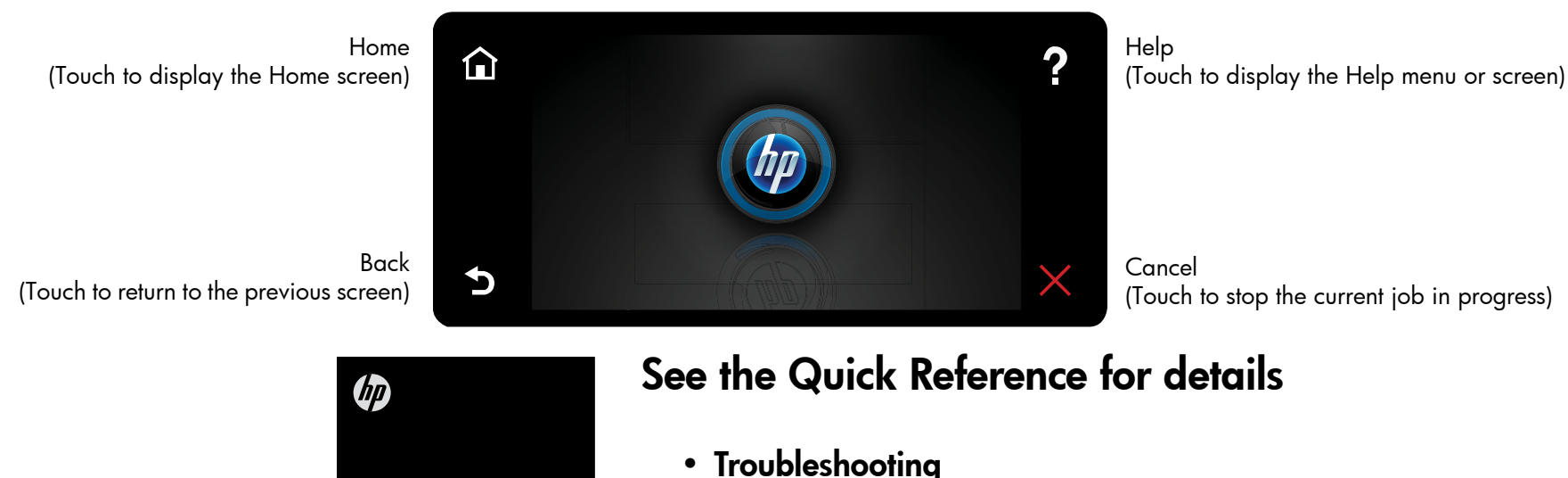

One-button wireless setup (Optional)

This printer supports WiFi Protected Setup (WPS) for easy one-button wireless setup. You might be prompted on the printer's display to use Wi-Fi Protected Setup (WPS).

If your router supports WiFi Protected Setup (WPS) and includes a WPS pushbutton, push the WPS button on the router to make a wireless connection to the printer. When prompted later during the software installation, choose "Wireless Connection."

#### No WiFi Protected Setup (WPS)? No problem!

Continue to follow the Setup Wizard on the printer's display, which will guide you through making a wireless connection. When prompted later during the software installation, choose "Wireless Connection."

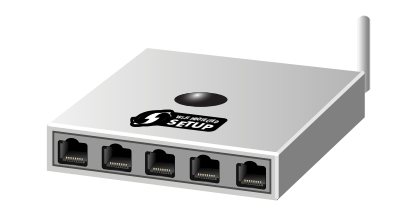

No CD/DVD drive? For computers without a CD/DVD drive, please go to <u>www.hp.com/support</u> to download and install the software.

**Register your printer** Get quicker service and support alerts by registering at <u>www.register.hp.com</u>.

- Printer parts
- Home screen buttons and icons
- Features and functions
- Where to find more information

# ENVY<sup>100</sup> eALL-IN-ONE PRINTER D410 série

Déballez et retirez le ruban adhésif et les matériaux de protection.

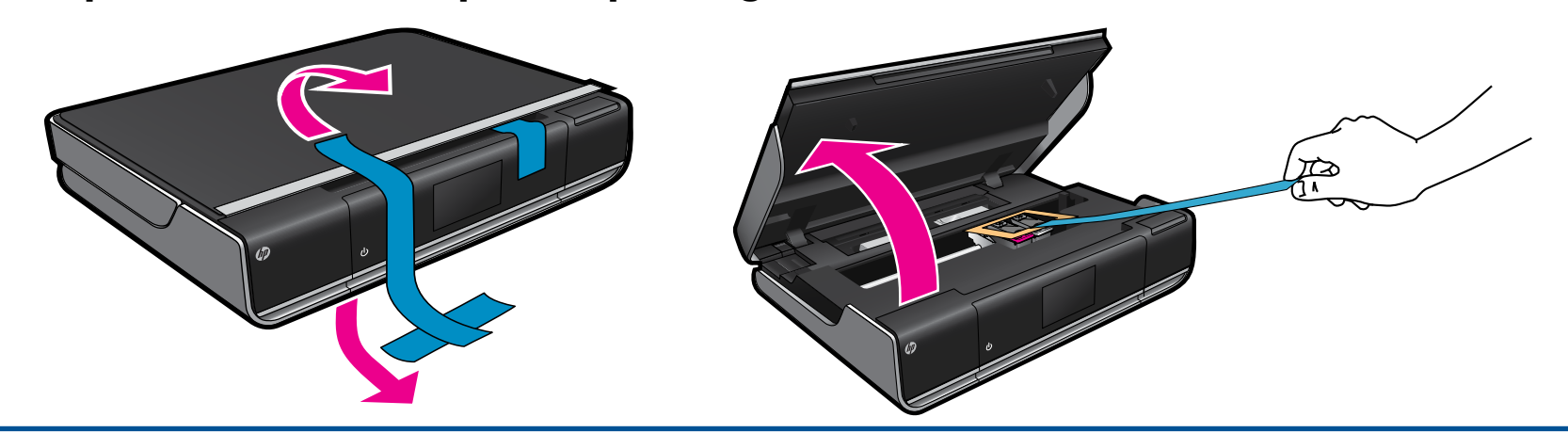

Branchez le cordon d'alimentation à l'arrière. Touchez 地 une fois pour mettre l'imprimante sous tension.

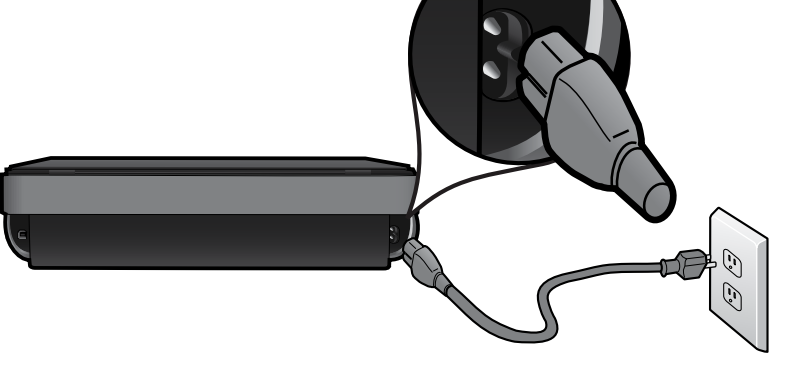

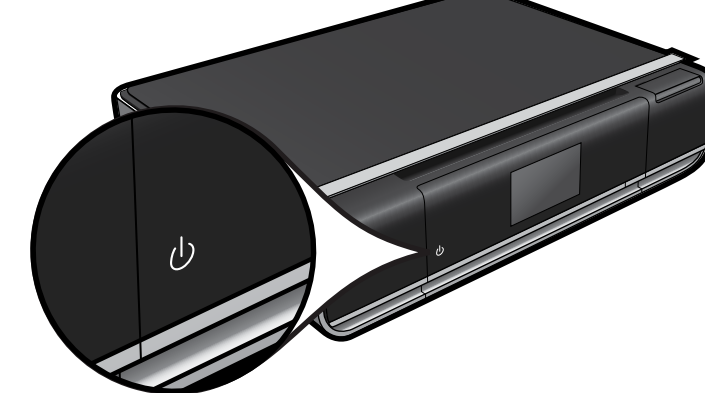

Important ! N'effectuez PAS la connexion au câble USB tant que vous n'y êtes pas invité par le logiciel d'installation. (Windows seulement)

Continuez l'installation en suivant les instructions affichées sur l'écran de l'imprimante.

- Soulevez le panneau de commande pour un meilleur affichage.
- Utilisez les boutons du panneau de commande pour parcourir les instructions et autres fonctionnalités.

Les boutons du panneau de commande ne s'allument que lorsqu'ils sont disponibles

Accueil (Toucher pour afficher l'écran d'accueil)

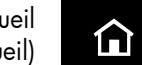

?

Aide

(Toucher pour afficher l'écran ou le menu d'aide)

## Configuration sans fil à un bouton (facultatif)

Cette imprimante prend en charge WPS (WiFi Protected Setup) pour une configuration sans fil simple à un bouton. Vous pouvez être invité, via l'écran de l'imprimante, à utiliser WPS (Wi-Fi Protected Setup).

Si votre routeur prend en charge WPS (WiFi Protected Setup) et contient un bouton WPS, appuyez sur ce bouton pour établir une connexion sans fil avec l'imprimante. Lorsque vous y serez invité ultérieurement lors de l'installation du logiciel, choisissez « Connexion sans fil ».

#### Aucun WPS (WiFi Protected Setup) ? Pas de problème !

Continuez à suivre l'assistant de configuration, via l'écran de l'imprimante, qui vous guidera pour établir une connexion sans fil. Lorsque vous y serez invité ultérieurement lors de l'installation du logiciel, choisissez « Connexion sans fil ».

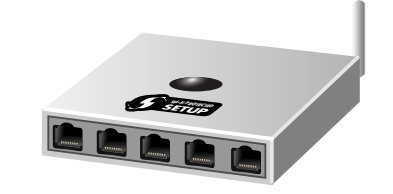

Aucun lecteur de CD/DVD ? Sur les ordinateurs non équipés d'un

Précédent (Toucher pour revenir à l'écran précédent)

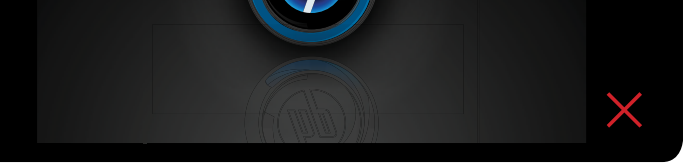

Annuler (Toucher pour arrêter la tâche en cours) lecteur de CD/DVD, visitez le site <u>www.hp.com/support</u> pour télécharger et installer le logiciel.

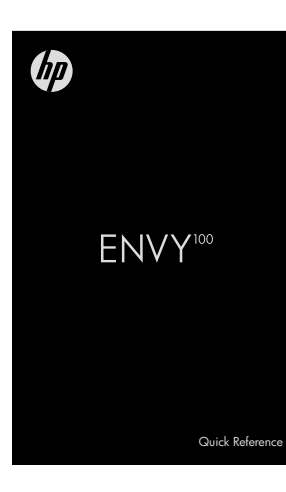

5

### Voir le guide de références pour plus de détails

- Dépannage
- Composants de l'imprimante
- Icônes et boutons de l'écran d'accueil
- Fonctionnalités
- Emplacement des informations

**Enregistrement de l'imprimante** Pour obtenir un service plus rapide et des alertes d'assistance, enregistrez-vous sur le site <u>www.register.hp.com</u>.